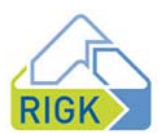

# Anleitung zum Signieren von Dokumenten über DocuSign

Mit DocuSign können Sie jetzt schnell und einfach digital Dokumente unterschreiben. So geht's:

## 1 Erhalt einer E-Mail von RIGK über DocuSign

• Klicken Sie auf Dokument einsehen (siehe Abb. 1)

| Maria Hentze hat Ihnen ein Dokument zum Einsehen und Signieren gesendet. |                   |  |
|--------------------------------------------------------------------------|-------------------|--|
|                                                                          | DOKUMENT EINSEHEN |  |

Abb. 1: Dokument einsehen

# 2 Öffnen des Dokuments

• Wenn Sie ein Dokument über DocuSign öffnen, stehen Ihnen nach dem Lesen der Nachricht des Absenders unterschiedliche Aktionen zur Verfügung (siehe Abb. 2)

| Bitte prüfen Sie die unten stehenden Dokumente           | WEITER | SONSTIGE AKTIONEN |
|----------------------------------------------------------|--------|-------------------|
| Mit freundlichen Grüßen<br>RIGK GmbH<br>Ausblenden       |        |                   |
| wir bitten um Unterzeichnung des beigefügten Dokumentes. |        |                   |
| Sehr geehrter Herr/ Frau Muster,                         |        |                   |

Abb. 2: Überblick Nachricht des Absenders

- a. Klicken Sie auf Weiter, sofern Sie unterschriftsberechtigt sind und das Dokument signieren möchten. Bitte bei "**Punkt 3 Signieren des Dokuments**" mit der Bearbeitung fortfahren.
- b. Sofern Sie nicht unterschriftsberechtigt sind und das Dokument an die zuständige Person weiterleiten möchten, klicken Sie auf "Sonstige Aktionen" (siehe Abb. 3).

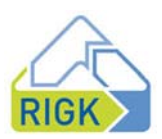

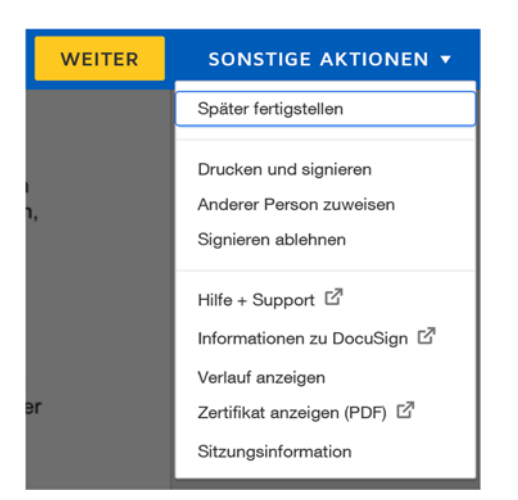

Abb. 3: Übersicht sonstige Aktionen

Dort können Sie das Dokument:

- I. Drucken und signieren (analoge Unterschrift),
  - Dafür laden Sie das Dokument herunter (siehe Abb. 4)
  - Im Anschluss wählen Sie aus, ob Sie das gescannte Dokument nach handschriftlicher Signatur hochladen oder per Fax versenden möchten (siehe Abb. 5)

| Drucken und signieren: Dokument<br>herunterladen                                                |                                                                                 |  |
|-------------------------------------------------------------------------------------------------|---------------------------------------------------------------------------------|--|
| Laden Sie das Dokument herunter<br>signieren Sie es und scannen Sie e<br>sind.<br>HERUNTERLADEN | Drucken Sie es anschließend aus,<br>s wieder in DocuSign ein, sobald Sie fertig |  |
| DOVIMENT TURUCKENDEN                                                                            | ABBRECHEN                                                                       |  |

#### Abb. 4: Drucken und signieren

Drucken und signieren

|               | -                                       |
|---------------|-----------------------------------------|
| Wie möchten S | ie das signierte Dokument zurücksenden? |
| Hochlader     | 1                                       |
| ◯ Fax         |                                         |
|               |                                         |
|               |                                         |
| WEITER        | ABBRECHEN                               |

Abb. 5: Dokument herunterladen

- II. anderen Personen zuweisen (Weiterleitung an zuständige Person)
  - Hierfür geben Sie bitte den Namen der zuständigen Person, deren E-Mail-Adresse und den Grund der Zuweisung an (siehe Abb. 6)

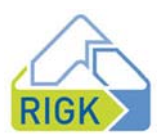

#### Anderer Person zuweisen

| Name des neu                             | en Unterzeichners *                                                                            |
|------------------------------------------|------------------------------------------------------------------------------------------------|
| E-Mail-Adress                            | e des neuen Unterzeichners *                                                                   |
| Grund für das Zu                         | weisen an eine andere Person                                                                   |
| 250 Zeichen noch                         | verfügbar                                                                                      |
| Der Absender und o<br>Kopienempfänger (i | ler neue Unterzeichner werden über die Änderung informiert. Sie wurden als<br>CC) hinzugefügt. |
| ZUWEISEN                                 | ABBRECHEN                                                                                      |

Abb. 6: Zuweisung der Signierung an eine andere Person

III. Signieren ablehnen (Ablehnen des Signiervorgangs insgesamt).

## 3 Signieren des Dokuments

- Nachdem Sie auf Start geklickt haben, öffnet sich das Dokument.
- Die für Sie definierten Felder sind gelb hinterlegt. Diese sind entweder als optional oder erforderlich gekennzeichnet.
- Bitte überprüfen Sie vor Vertragsunterzeichnung, ob der richtige Vertragspartner hinterlegt ist.
- Nach Ausfüllen aller optionalen oder erforderlichen Felder können Sie das Dokument über Signieren (siehe Abb. 7) unterzeichnen.
- Das Datum wird automatisch eingesetzt.

| Erforderlich |                  | Signieren |  |
|--------------|------------------|-----------|--|
| Wiesbaden    | 25. Februar 2022 | <u>+</u>  |  |
|              |                  |           |  |

Ort, Datum

Unterschrift

Abb. 7: Signiervorgang

- Hierfür können Sie entweder
  - a. ihre gespeicherte Signatur verwenden (siehe Abb. 8 links) oder,
  - b. falls Sie noch keine angelegt haben, eine neue übernehmen (siehe Abb. 8 rechts)

### **GESPEICHERTE VERWENDEN**

NEUE ÜBERNEHMEN

Abb. 8: Auswahl gespeicherter Signatur oder Erstellung einer Neuen

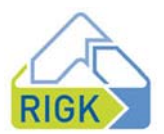

- a. Gespeicherte Signatur verwenden:
  - o Die bei DocuSign hinterlegte Signatur wird automatisch übernommen
- b. Neue übernehmen (siehe Abb. 9):
  - o Als neue Unterschrift können Sie einen der Vorschläge von DocuSign übernehmen,
  - o auf dem Bildschirm eine Signatur zeichnen oder
  - o eine gescannte Unterschrift von Ihnen hochladen.
- Am Ende klicken Sie auf Übernehmen und Signieren.

| Bestätigen Sie Ihren Namen, Ihre Initialen und Ihre Signatur.                                                                                                    |                                                                                                    |                                             |
|----------------------------------------------------------------------------------------------------|----------------------------------------------------------------------------------------------------|---------------------------------------------|
| Erforderlich                                                                                                    |                                                                                                    |                                             |
| /ollständiger Name*                                                                                                    | Initialen*                                                                                                    |                                             |
| RIGK Tutorial                                                                                                    | RT                                                                                                    |                                             |
| RIGE tutorial RT                                                                                                    |                                                                                                    |                                             |
| Venn ich "Übernehmen und signieren" auswähle, stimme ich zu, dass diese Signatur<br>an Fällen gelten, in denen ich oder mein Beauftracter sie auf Dokumenten, einschlie | und Initialen als elektronische Darstellung meiner Sig<br>Bich rechtsgültiger Verträge, verwenden, genau wie e | natur und Initialen ir<br>ine Signatur oder |

Abb. 9: Auswahl einer neuen Signatur

 Im Anschluss gelangen Sie zurück zu dem von Ihnen unterzeichneten Dokument (siehe Abb. 10).

|           |                  | Erforderlich - Signatur eingefügt |
|-----------|------------------|-----------------------------------|
| Wiesbaden | 25. Februar 2022 | Plot Tutorial<br>663888880A903407 |

Ort, Datum

Unterschrift

Abb. 10: unterzeichnetes Dokument

• Klicken Sie nun auf Fertigstellen (siehe Abb. 11)

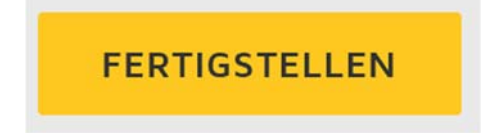

Abb. 11: Fertigstellen/Abschluss des Signiervorgangs

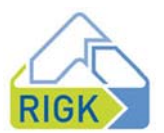

- Im Anschluss erhalten Sie eine Mail von DocuSign, die Ihnen den Signiervorgang bestätigt.
- Das Dokument wird von DocuSign an die Geschäftsleitung der RIGK f
  ür deren Signiervorgang weitergeleitet.
- Sobald alle Unterzeichner signiert haben, erhalten Sie eine Bestätigung von DocuSign mit einer Ausfertigung der unterschriebenen Dokumente für Ihre Unterlagen (siehe Abb. 12).

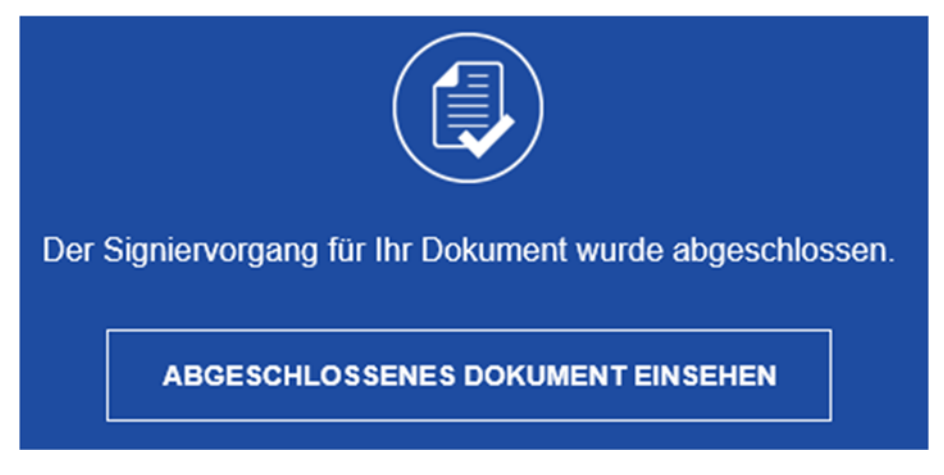

Abb. 12:Bestätigung des Signiervorgangs

Quelle: https://support.docusign.com/de/